# Deneme Seti Kurulum

#### LOGO START 3 KURULUM DOKÜMANI

Logo START 3 demo setinin çalışması için öncelikle bilgisayarda Microsoft SQL Server kurulu olmalıdır. Kurulum esnasında varsayılan seçenekte Microsoft SQL Server Express ve Start Demo seti otomatik olarak kurulur.

Talep sonucu gönderilen ve aşağıda bir benzeri bulunan e-postadaki **kurulum linkine** tıklanarak Logo START 3 demo seti dosyalarının indirileceği adrese ulaşılır.

| وم]                                                                                                    |
|----------------------------------------------------------------------------------------------------|
| Bilgilendirme                                                                                                    |
| Merhaba,                                                                                                    |
| Talebinize istinaden değerlendirmeler yapılmış ve istediğiniz ürünün kurulum lisans anahtarı ve diğer<br>bilgiler aşağıda paylaşılmıştır. |
| Ürün Adı :                                                                                                    |
| Lisans Anahtarınız :                                                                                                    |
| Kurulum Linki :                                                                                                    |
| Kurulum Dokümanı : '                                                                                                    |
| İlginiz için teşekkür ederiz.<br>Logo Yazılım                                                                                             |
| (f) (c) (c) (c) (c) (c) (c) (c) (c) (c) (c                                                                                                |

Aşağıdaki resimde görüldüğü gibi, ilgili linkteki kurulum dosyaları tek bir dosya olarak yüklenir ve gerekli parçalar kurulum esnasında Internet üzerinden otomatik olarak indirilir.

| 🔀 Start3DemoSetup.exe | 0 A | 03/31/2021 15:49 | Application | 1,646 KB |
|-----------------------|-----|------------------|-------------|----------|
|-----------------------|-----|------------------|-------------|----------|

İndirme işlemi bittikten sonra bilgisayara indirilen kurulum dosyasının tutulduğu klasörde bulunan "Start3DemoSetup.exe" çalıştırılmalıdır.

Dil seçimi sonrası kurulacak bileşenler listelenir.

Select Setup Language

 $\times$ 

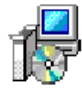

Select the language to use during the installation.

| Türkçe |    | ×.     |
|--------|----|--------|
|        |    |        |
|        | ОК | Cancel |

Bir sonraki adıma geçmek için, dil seçimi sonrası gelen "Bileşenleri Seçin" ekranındaki "Sonraki" butonuna tıklanmalıdır.

| 🔀 Logo Start 3 Demo 1.0 sürümü - Kurulum Yardımcısı                                                                                | _          |              | $\times$ |
|----------------------------------------------------------------------------------------------------|------------|--------------|----------|
| <b>Bileşenleri Seçin</b><br>Hangi bileşenler kurulacak?                                                                            |            | ¢            |          |
| Kurmak istediğiniz bileşenleri seçin; kurmak istemediğiniz bileşenleri<br>Devam etmeye hazır olduğunuzda Sonraki üzerine tıklayın. | n işaretin | ii kaldırın. |          |
| Kur: Logo Start 3 Demo ve Microsoft SQL Server Express (Önerilen)                                                                  | )          | N            |          |
|                                                                                                    |            |              |          |
|                                                                                                    |            |              |          |
|                                                                                                    |            |              |          |
|                                                                                                    |            |              |          |
|                                                                                                    |            |              |          |
|                                                                                                    |            |              |          |
|                                                                                                    |            |              |          |
| Sou                                                                                                    | nraki      | İp           | tal      |

Bu aşamada kurulacak bileşenler kullanıcı onayına sunulur.

| P | Logo | Start | 3 | Demo | 1.0 | sürümü | _ | Kurulum | Yardımcısı |  |
|---|------|-------|---|------|-----|--------|---|---------|------------|--|
|   |      |       |   |      |     |        |   |         |            |  |

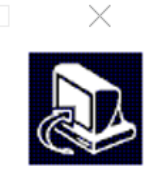

### Kurulmaya Hazır

Logo Start 3 Demo bilgisayarınıza kurulmaya hazır.

| Kurulum türü:<br>Kur: Logo Start 3 Demo ve Micro                          | osoft SQL Server Express (Önerilen) | ^ |
|---------------------------------------------------------------------------|-------------------------------------|---|
| Seçilmiş bileşenler:<br>Logo Start 3 Demo<br>Microsoft SQL Server Express |                                     |   |
| <                                                                         |                                     | > |

SQL Server kurulumunda, SA kullanıcısına bir şifre atanmalıdır. Varsayılan şifre olan **Logo123Test** seçeneği ya da başka bir şifre kullanılabilir ancak şifre alanı boş bırakılamaz.

🕼 Logo Start 3 Demo 1.0 sürümü - Kurulum Yardımcısı

Microsoft SQL Server - Ek Bilgiler

SA şifresi

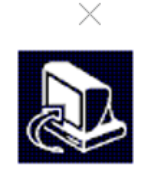

| Logo123Test |  |  |  |
|-------------|--|--|--|
|             |  |  |  |
|             |  |  |  |
|             |  |  |  |
|             |  |  |  |
|             |  |  |  |
|             |  |  |  |
|             |  |  |  |
|             |  |  |  |
|             |  |  |  |
|             |  |  |  |

Seçili bileşenlere göre Logo sunucularından indirme işlemi otomatik olarak başlar.

| 🕞 Logo Start 3 Demo 1.0 sürümü - Kurulum Yardımcısı                            | - 🗆 🗙          |
|--------------------------------------------------------------------------------|----------------|
| <b>Dosyalar indiriliyor</b><br>Gerekli dosyalar indirilirken lütfen bekleyiniz |                |
| İndiriliyor                                                                    | 0,01 / 1,30 GB |
|                                                                                | Detaylar       |
|                                                                                |                |
|                                                                                |                |
|                                                                                |                |
|                                                                                |                |
|                                                                                | Sonraki İptal  |

İndirme detaylarını görmek için "Detaylar" butonuna tıklanır.

| 🕞 Logo Start 3 Demo                                    | 1.0 sürümü - Kurulum Yardımcısı                                 | - X              |
|--------------------------------------------------------|-----------------------------------------------------------------|------------------|
| <b>Dosyalar indiriliyor</b><br>Gerekli dosyalar in     | dirilirken lütfen bekleyiniz                                    |                  |
| Genel durum                                            |                                                                 | 0,65 / 1,30 GB   |
| Mevcut dosya                                           |                                                                 | 8,31 / 669,93 MB |
| Dosya:<br>Hız:<br>Durum:<br>Geçen süre:<br>Kalan süre: | sqlsetup.exe<br>6,6 MB/s<br>İndiriliyor<br>00:01:07<br>00:01:39 | Gizle            |
|                                                        |                                                                 | Sonraki İptal    |

İndirme işlemi sonrası aşağıdaki resimde görüldüğü gibi SQL Server kurulumu otomatik olarak başlar ve kullanıcı müdahalesi olmadan devam eder. Bu aşamada herhangi bir işlem yapmadan kurulumun tamamlanması beklenir, işlem durdurulmamalıdır.

| Extracting Files                  |                       | × |
|-----------------------------------|-----------------------|---|
| Extracting File:<br>To Directory: | c:\b8e39551425902e8cc |   |
|                                   |                       |   |

| SQL Server 2012 Setup                                      |                                                         |                                   | _         |          | × |
|------------------------------------------------------------|---------------------------------------------------------|-----------------------------------|-----------|----------|---|
| - F                                                        |                                                         |                                   |           | $\times$ |   |
| Install Setup Files                                        |                                                         |                                   |           |          |   |
| SQL Server Setup will now<br>update will also be installed | be installed. If an update for SQL Server Setup i<br>d. | s found and specified to be inclu | ided, the |          |   |
| nstall Setup Files                                         |                                                         |                                   |           |          |   |
|                                                            | SQL Server Setup files are being installed              | on the system.                    |           |          |   |
|                                                            | Task                                                    | Status                            |           |          |   |
|                                                            | Scan for product updates                                | In Progress                       |           |          |   |
|                                                            | Download Setup files                                    | Not started                       |           |          |   |
|                                                            | Extract Setup files                                     | Not started                       |           |          |   |
|                                                            | Install Setup files                                     | Not started                       |           |          |   |
|                                                            |                                                         |                                   |           |          |   |
|                                                            |                                                         | < Back                            | Install   | Cancel   |   |
|                                                            |                                                         |                                   |           |          |   |
| SQL Server 2012 Setup                                      |                                                         |                                   | _         |          |   |
|                                                            |                                                         |                                   |           |          |   |

| Installation Progress |                      |                |        |      |
|-----------------------|----------------------|----------------|--------|------|
|                       |                      |                |        |      |
|                       | DeleteShortcutAction |                |        |      |
|                       |                      |                |        |      |
|                       |                      |                |        |      |
|                       |                      |                |        |      |
|                       |                      |                |        |      |
|                       |                      |                |        |      |
|                       |                      |                |        |      |
|                       |                      |                |        |      |
|                       |                      |                |        |      |
|                       |                      |                |        |      |
|                       |                      |                |        |      |
|                       |                      |                |        |      |
|                       |                      |                |        |      |
|                       |                      |                |        |      |
|                       |                      |                |        |      |
|                       |                      | <u>N</u> ext > | Cancel | Help |

SQL Server kurulumu sonrası Start Demo kurulumu otomatik başlar ve aşağıdaki "Hoşgeldiniz" mesajının bulunduğu ekran görüntülenir. Bir sonraki adıma geçmek için "İleri" butonuna tıklanmalıdır.

| Logo Start 3 | ×                                                                                                    |
|--------------|----------------------------------------------------------------------------------------------------|
|              | Logo Start 3 İçin InstallShield(R) Wizard'a Hoş<br>Geldiniz<br>InstallShield(R) Wizard Logo Start 3 ürününü<br>bilgisayarınıza yükleyecektir. Devam etmek için İleri'yi<br>tıklatın. |
|              | < Geri İleri > İptal                                                                                                    |

Yükleme türü ekranında 2 seçenek yer alır. Demo seti kurulumu için "Ürünü Kur" seçeneği işaretlenerek e-posta ile ulaştırılmış olan Lisans anahtarı kopyalanır. Lisans anahtarı sağ alt köşedeki "Anahtarı Yapıştır" butonuyla manuel yazmaya gerek kalmadan otomatik olarak yapıştırılabilir ve ileri tuşuna tıklanır.

Kurulum türü seçilip ileri tuşuna tıklandıktan sonra, lisans sözleşmesinin şartlarını kabul ediyorum seçeneği işaretlenir ve ileri tuşuna tıklanır. İlgili sözleşme "Yazdır" butonu ile çıktı olarak alınabilir.

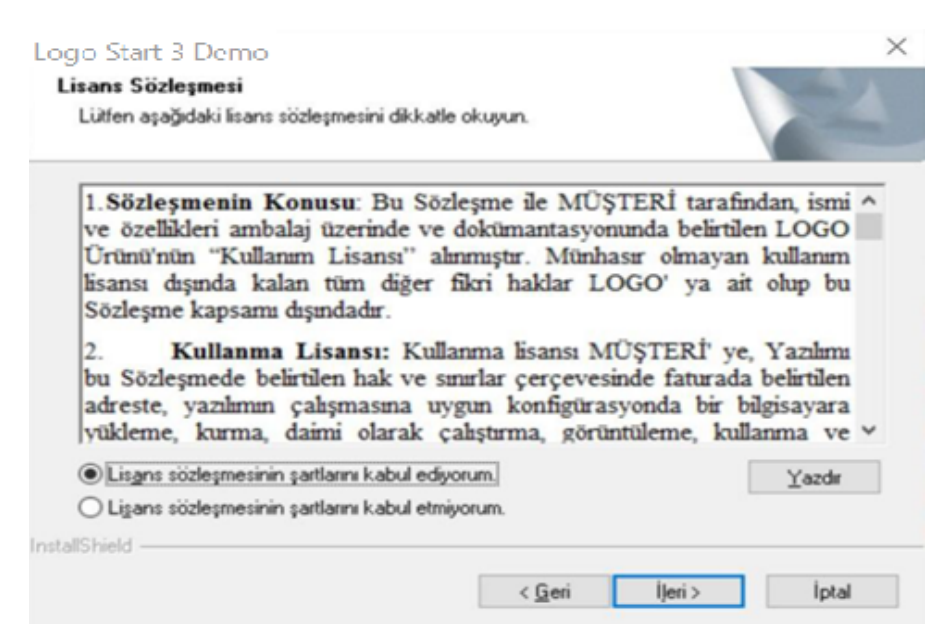

"Hedef Konum Seç" ekranında Logo START 3 demo setinin yükleneceği klasör seçilmelidir. Öndeğer olarak programın yükleneceği klasör "C:\Program Files\LOGO\Logo Start 3" adı ile gelir. İstenirse bu klasör adı "Gözat" butonuna basılarak listeden mevcut klasörlerden birisi seçilerek değiştirilebilir.

| Logo Start 3                                                                    |                   |                    | $\times$       |
|---------------------------------------------------------------------------------|-------------------|--------------------|----------------|
| Hedef Konum Seç<br>Kur'un dosyaları yüklemesini istediğiniz klasörü             | seçin.            |                    |                |
| Kur, Logo Start 3 programını aşağıdaki klasöre                                  | yükleyecek.       |                    |                |
| Bu klasöre yüklemek için İleri'yi tıklatın. Farklı b<br>başka bir klasör seçin. | ir klasöre yükler | nek için Gözat'ı t | tıklatın ve    |
| Hedef Klasör<br>C:\Program Files (x86)\LOGO\Logo Start 3<br>InstallShield       |                   |                    | Gö <u>z</u> at |
|                                                                                 | < <u>G</u> eri    | İ <u>l</u> eri >   | İptal          |

Programın yükleneceği klasör seçimi yapıldıktan sonra programın yüklemeye hazır olduğuna dair bilgi içeren bir ekran açılır. Yükle butonuna basılarak yükleme işlemine geçilir.

| Logo Start 3                                                                                           |                                                              | $\times$                                   |
|----------------------------------------------------------------------------------------------------|--------------------------------------------------------------|--------------------------------------------|
| Programı Yüklemeye Hazır<br>Sihirbaz yüklemeyi başlatmaya hazır.                                       |                                                              | 4                                          |
| Yüklemeyi baslatmak için Yükle dügmesini tiklati<br>geçirmek istedikleriniz varsa, Geri düğmesini, sih | n.Yükleme ayarlarınızdan de<br>irbazdan çıkmak için İptal dü | ğiştirmek veya gözden<br>ğmesini tıklatın. |
| InstallShield                                                                                          | < Geri Yükle                                                 | iptal                                      |

Açılan "Aktivasyon" ekranında bir sonraki işlem adımı için "İleri" butonuna basılmalıdır.

#### Aktivasyon

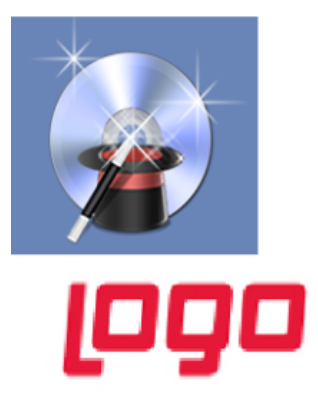

## Şimdi aktivasyona hazırsınız. Aktivasyon, ürününüzü kullanılır hale getirmek için gerekli son adımdır. Lütfen internet bağlantınızı kontrol edin ve 'İleri' düğmesini tıklayın.

|  | Geri | İleri |  | Vazgeç |
|--|------|-------|--|--------|
|--|------|-------|--|--------|

Sonrasında açılan "Müşteri Bilgileri" ekranında, Lisans anahtarı bölümünde kurulum esnasında girilen demo setine ait lisans anahtarı bilgisi listelenir. Müşteri başlığının altına ise demo seti talep ederken girilen bilgiler yansır.

| Müşteri Bilaileri                    |                               |                 |                 | $\times$     |
|--------------------------------------|-------------------------------|-----------------|-----------------|--------------|
|                                      | Ürün                          |                 |                 |              |
|                                      | Lisans Anahtarı               |                 |                 |              |
|                                      | Müşteri                       |                 |                 |              |
|                                      | Unvanı                        |                 |                 |              |
|                                      | Telefon No                    |                 |                 |              |
| y y                                  | Adres                         |                 |                 |              |
|                                      | Ülke                          |                 |                 |              |
|                                      | Şehir                         |                 |                 |              |
|                                      | İlçe                          |                 |                 |              |
|                                      | T.C.Kimlik No / Vergi         |                 |                 |              |
|                                      | Vergi Dairesi                 | -               |                 |              |
|                                      | Müşterimizin iletişim ve/veya | nevi bilgisinin | güncellenmesini | rica ederiz. |
|                                      | Müşteri bilgilerimde          |                 | ~               |              |
| Logo                                 | Müşteri irtibat numar         |                 |                 |              |
|                                      | NAME OF A DESCRIPTION OF A    |                 |                 |              |
| * işaretli alanlar doldurulması zoru | ınlu alanlardır.              | Geri            | İleri           | İptal        |

Bir sonraki ekranda kurulum amacı olarak "Deneme" seçeneği işaretlenmelidir. Demo kurulumunu herhangi bir Logo yetkili iş ortağı yapıyor ise bilgi amaçlı olarak "Bayi Unvanı" ve "Açıklama" alanına bilgi girebilir. Aksi durumda bu alanlar boş geçilerek "İleri" butonuna tıklanarak bir sonraki işlem adımına geçilir.

| Deneme      |                                          |          | ×  |
|-------------|------------------------------------------|----------|----|
|             | Kurulum Amacı<br>Bayi Unvanı<br>Açıklama | * Deneme | (Q |
| 1 Alexandre |                                          |          |    |
|             |                                          |          |    |
|             |                                          |          |    |
| [090        |                                          |          |    |

Aşağıdaki ekranda görüldüğü üzere yükleme ekranı gelir ve program dosyaları belirtilen klasör altında oluşur.

| Logo Start 3                                            | $\times$ |
|---------------------------------------------------------|----------|
| Kur Durumu                                              |          |
| Logo Start 3 Kur istenen işlemleri gerçekleştiriyor.    |          |
| Yükleniyor                                              |          |
| C:\Program Files (x86)\LOGO\Logo Start 3\LBSCONNLIB.dll |          |
|                                                         |          |
|                                                         |          |
|                                                         |          |
|                                                         |          |
|                                                         |          |
| InstallShield                                           | İptal    |

Son olarak aşağıdaki ekranda "Son" butonuna basılarak kurulum bitirilir.

#### Logo Start 3

| InstallShield Wizard Tamamlandı                                                                             |
|----------------------------------------------------------------------------------------------------|
| InstallShield Wizard Logo Start 3 programını başarıyla yükledi.<br>Sihirbaz'dan çıkmak için Son'u tıklatın. |
|                                                                                                    |
|                                                                                                    |
|                                                                                                    |
| < Geri <b>Son</b> İptal                                                                                     |

#### PROGRAMA GİRİŞ

Program kurulumu gerçekleştirildikten sonra programın yüklü olduğu klasöre gidilerek "START3.exe" dosyası "Yönetici Olarak Çalıştır" seçeneği ile çalıştırılmalıdır. Bu işlem sonrasında daha önce kurulmuş olan Microsoft SQL Server'de oluşturulmuş "SA" kullanıcı şifresi girilmesi gereken bir ekran açılır. Bu ekranda şifre olarak yukarıda belirlenen şifre girilmelidir.

| Start.vsf          | 19.02.2019 13:42                                                  | VSF File              | 42 KB      |
|--------------------|-------------------------------------------------------------------|-----------------------|------------|
| 🖏 START3.exe       | 13.12.2020 19:13                                                  | Application           | 245.326 KB |
| STARTSYS.exe       |                                                                   | Application           | 181.682 KB |
| STER26.DLL         |                                                                   | Application extension | 2.040 KB   |
| STTF16.ocx         | SQL Server bağlantısı için 'sa' kullanıcısının şifresini giriniz: | ActiveX control       | 1.151 KB   |
| VCL40.BPL          |                                                                   | BPL File              | 1.844 KB   |
| VTYerr.log         |                                                                   | Text Document         | 1 KB       |
| げ VTYONET.exe      | Tamam Vazgec                                                      | Application           | 80.882 KB  |
| \delta Wbtrv32.dll | 13.12.2020 13:13                                                  | Application extension | 45 KB      |

Şifre girildikten sonra "Tamam" butonuna basıldığında otomatik olarak SQL'de LOGODEMODB adında bir veritabanı oluşur.

Programa ait veri (data) tabloların oluşturulması için aşağıdaki gibi bir ekran açılır. "Tamam" butonuna basılarak devam edilir.

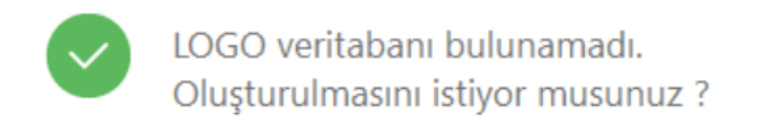

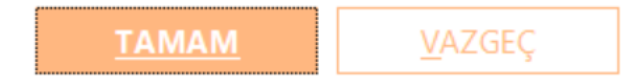

Ardından aşağıdaki resimde görüldüğü üzere programa giriş için gerekli olan kullanıcı kodu ve şifresinin olduğu bir bilgi ekranı açılır. "Tamam" butonuna basılarak program giriş ekranına ulaşılır.

| F |  |
|---|--|
| ŀ |  |
|   |  |

LOGO veritabanı oluşturuldu. Kullanıcı kodu : LOGO Kullanıcı şifresi : LOGO Lütfen not ediniz.

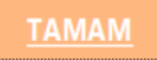

"Standart hizmet kartları oluşturmak istiyor musunuz?" sorusuna "Tamam" ya da "Vazgeç" şeklinde cevap verilerek sonraki işlem adımına geçilir.

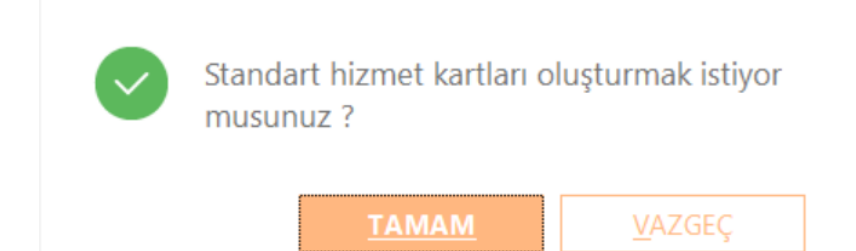

Bir önceki ekranda verilmiş olan kullanıcı şifresi, aşağıdaki ekranda görüldüğü gibi şifre bölümüne girildiğinde Logo START 3 programı açılır.

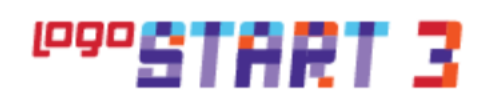

| Kullanıcı |                |  |
|-----------|----------------|--|
| LOGO      |                |  |
| Şifre     |                |  |
|           |                |  |
|           |                |  |
|           | <u>T</u> amam  |  |
|           | <u>V</u> azgeç |  |

Demo setlerinin kullanım süresi 1 aydır. Ayrıca en fazla 100'er kayıt girilebilir.